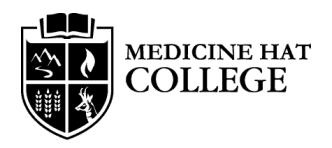

# Early Alert Module

The Early Alert module on Blackboard is a resource for students to help identify factors that could be limiting their success. This tool is available to all students on Blackboard. Please use this as a guide to fully explore the information available.

| Request Info Careers Login<br>MEDICINE HAT Info for About MHC Programs & Admissions Student Life Campus Services Q                                                                                                    | Access Blackboard                                                                                                    |
|----------------------------------------------------------------------------------------------------|----------------------------------------------------------------------------------------------------|
| <section-header><section-header><text><text><text><text><text><text><text><text><text></text></text></text></text></text></text></text></text></text></section-header></section-header>                                                                                                    | <ul> <li>Access your Blackboard account<br/>from <u>www.mhc.ab.ca.</u></li> </ul>                                                                                                    |
| MEDICINE HAT                                                                                                    | Login                                                                                                    |
| Biackboard Status: Online         Biackboard Status: Online         NOTE: If you downloaded/used the Blackboard App prior to November 11 2023, please clear the cache, re-install the app or change the insitution to Medicine Hat College again. Upon re-opening the app, you will be taken to a new version of the login screen where you can sign in with your MHC e-mail address.         MHC Student & Staff Sign On         If you do NOT have an MHC e-mail address (@mhc.ab.ca or @mymhc.ca), please click below:         Continuing Studies & External Sign On | <ul> <li>Select MHC Student &amp; Staff Sign On<br/>and enter your username and<br/>password then click "sign in".</li> <li>If you do not know your username or<br/>password click "Forgot my<br/>Password".</li> </ul> |

| dule                 |                                          | Dersonalize Dage                               |
|----------------------|------------------------------------------|------------------------------------------------|
| odule                |                                          | Personalize Page                               |
| Tools                | My Announcements                         |                                                |
| Announcements        |                                          | You are not currently enrolled in any courses. |
| Calendar             | Organizations                            |                                                |
| Tasks                | Organizations where you are: Participant | My Tasks                                       |
| My Grades            | Early Alert                              |                                                |
| Send Email           |                                          | ™ My Course Eval                               |
| User Directory       |                                          | No surveys were found.                         |
| Address Book         |                                          | Launch MyCoursEval                             |
| Personal Information |                                          |                                                |
| Goals                |                                          |                                                |
|                      |                                          |                                                |

|                                 |                    | My Institution Courses Conten                  | Colle  |
|---------------------------------|--------------------|------------------------------------------------|--------|
| stitution Notifications D       | ashboard           |                                                |        |
| Iodule                          |                    | Personali                                      | ze Paj |
| Tools                           | My Announcements   | * My Courses                                   |        |
| Announcements                   | V My Organizations | You are not currently enrolled in any courses. |        |
| Calendar<br>Tasks               |                    | ▶ My Tasks                                     |        |
| My Grades                       |                    |                                                |        |
| Send Email                      |                    | <sup>™</sup> My Course Eval                    |        |
| User Directory                  |                    | No surveys were found.                         |        |
| Address Book                    |                    | Launch MyCoursEval                             |        |
| Personal Information            |                    |                                                |        |
| Goals                           |                    |                                                |        |
| Application Authorization       |                    |                                                |        |
| Application Authorization       |                    |                                                |        |
| " Organization Catalog          |                    |                                                |        |
| Caracteristic Staff Training    |                    |                                                |        |
| Pag. Student Supports           |                    |                                                |        |
| Browse Organization     Catalog |                    |                                                |        |

# Access Early Alert Module

- If you have received an Early Alert email you will automatically be enrolled in the Early Alert Module.
- Click on "Early Alert" under My Organizations. Click the > arrow beside "My Organizations" if nothing appears underneath the heading.
- If you have not received an Early Alert email see next step to selfenroll.

# Self-Enroll in Early Alert Module

- Any student can enroll in the Early Alert Module.
- To enroll click on "Browse Organization Catalog".

| ization Catalog                                                                                    |                          |                                |                                                                          |
|----------------------------------------------------------------------------------------------------|--------------------------|--------------------------------|--------------------------------------------------------------------------|
| owse Organization Catalog                                                                          |                          |                                |                                                                          |
| Search Catalog Organization Name                                                                   | Contains     Early Alert | AND Creation Date Befor        | e▼ 12/15/2023 00                                                         |
| rowse Categories<br>elect a category to see only organizations belo<br>–unspecified category- ♥ 60 | nging to that category   |                                |                                                                          |
| rowse Terms<br>elect a term to see only organizations belongin<br>-unspecified term V Go           | ig to that term          |                                |                                                                          |
| RGANIZATION ID 🗢                                                                                   | ORGANIZATION NAME        | ETS                            | DESCRIPTION                                                              |
| Early_Alert_Org 🛇                                                                                  | Early Alert              | Shelly Drefs, Justine Mckennie | Tips and resources for students looking to improve t<br>academic skills. |
| Enroll                                                                                             | 0                        |                                | Displaying 1 to 1 of 1 items Show All Edit Pr                            |

# Search for Early Alert Module

- In the Search Catalog field, type in "Early Alert".
- Click "Go".
- Early\_Alert\_Org should appear at the bottom of your screen.
- Click the v arrow beside
   Early\_Alert\_Org and then click
   "Enroll" which appears in a blue box.

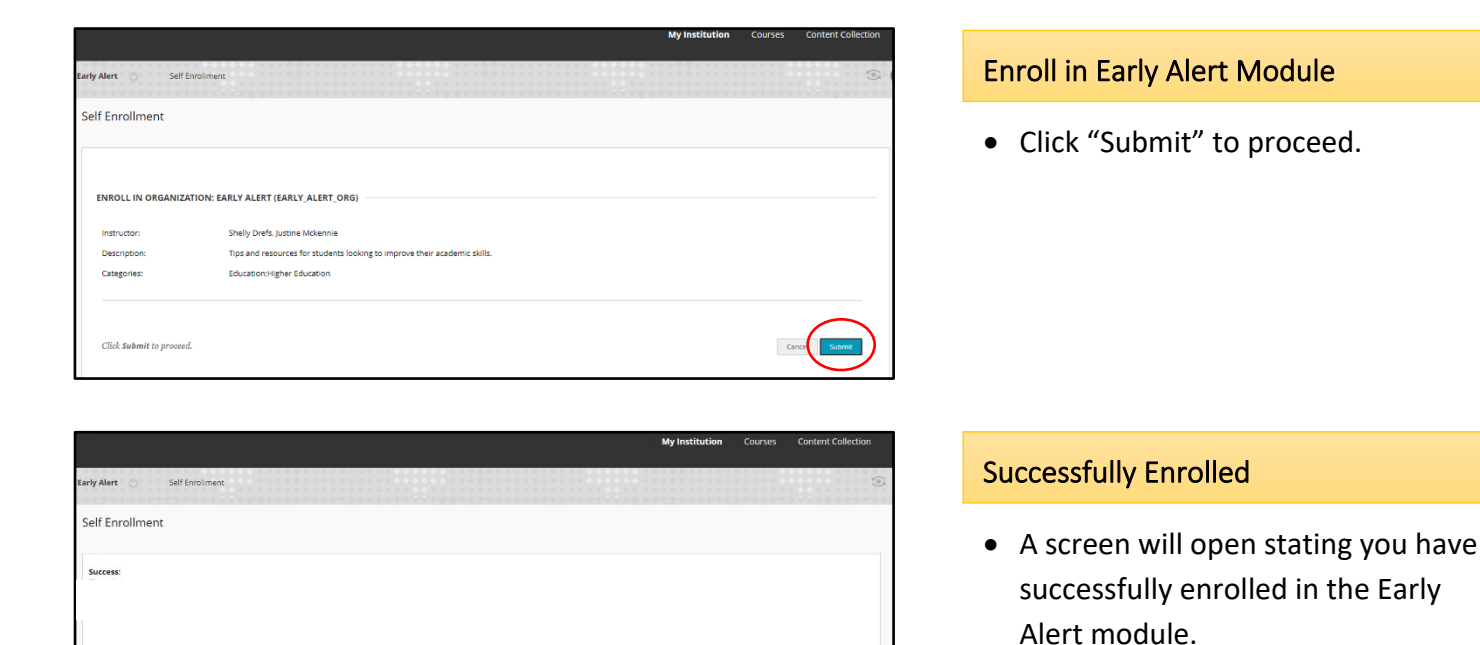

My Institution Courses Content Coll

• Click "OK" and you will be directed to the Welcome Page.

## Show Organization Menu

 You may need to hover your mouse over the blue bar on the left hand side of the screen and click the
 > arrow to access the Organization Menu.

# **Review Information**

- Click on the > arrow beside "Early Alert" to see the tabs in this module.
- You may want to start with the Early Alert Self-Assessment. Click "Early Alert Self-Assessment" to begin.

|   | We came to the Medicine Mat College Early Medicine                                                                                                    |
|---|----------------------------------------------------------------------------------------------------|
|   | Notice Hat College employs an early alert system to assist students with identifying factors that could be limiting their success. The Early Alert Module is in no way a disciplinary measure, but rather a resource for 1 sudents in onition to its self-straitisticated by the student directly. |
|   | Why could benefit from the Early Alert Module?                                                                                                    |
|   | Students who want to improve their GPA.<br>Students who have experimented attributes and are looking to get back on track<br>Students who are experienting onlinences that may be impeding their academic success                                                                                  |
|   | What information is in the Early Alert Module?                                                                                                    |
| Þ | A self-assessment and scoring key to help students identify factors that may be impacting their academic status     information on resources and supports available to all Medicine ket College students     Top relating to avariety of factors that commonly difficult ducket nuccess            |
|   | We encourage all students to recognize challenges, seek solutions, and implement change!                                                                                                    |

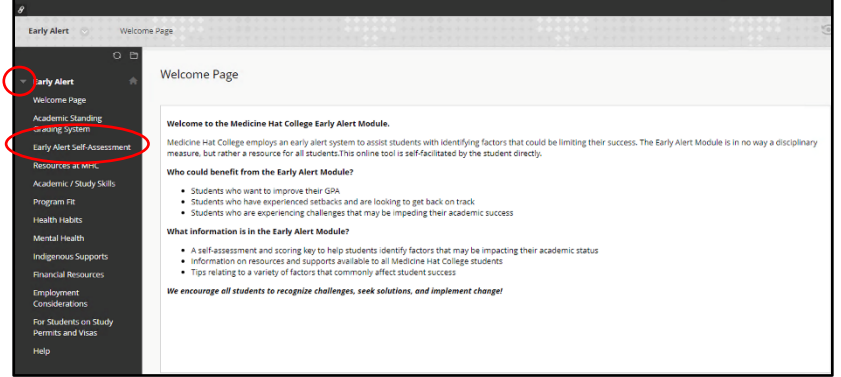

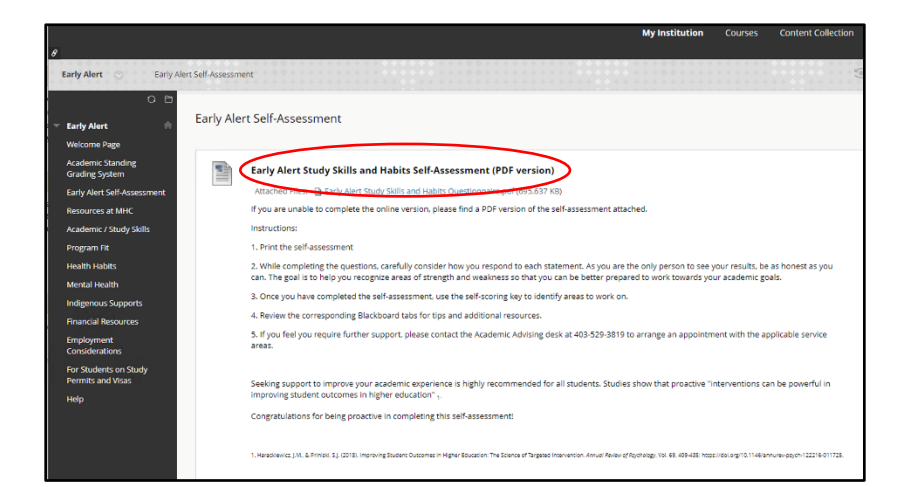

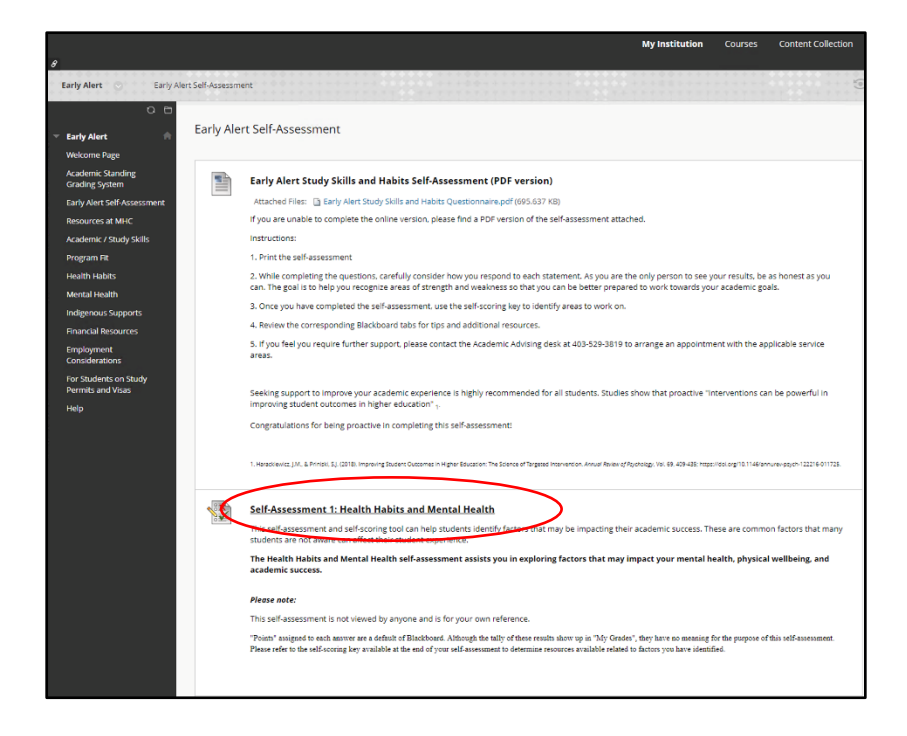

| Begin: Self-Assessment 1: Health Habits and Mental Health |                                                                                                    |  |
|-----------------------------------------------------------|----------------------------------------------------------------------------------------------------|--|
|                                                           |                                                                                                    |  |
| INSTRUCTIONS                                              |                                                                                                    |  |
| Description                                               | This self-assessment and self-scoreg toot can help students identify sectors that may be impacting their academic success. These are common factors that many students are not<br>arave can affect their student experime. This self-assessment assessment ass<br>assessment assessment assessment assessment assessment assessment assessment assessment assessment assessment as |  |
|                                                           | Please note:                                                                                                    |  |
|                                                           | This self-assessment is not viewed by anyone and is for your own reference.                                                                                                    |  |
| Instructions                                              | The goal of completing this questionnaire is to help you dentify areas of strength and areas for potential change, so be as honeet and spen as you can be!<br>Points assigned to each answer are a default of BackBoard and have no meaning for the purpose of this self-assessment. Pease refer to the self-accorning two to determine resources<br>available reliable to chart of charts you have default.                                                                                                    |  |
| Force Completion                                          | This lest can be saved and resumed later.                                                                                                    |  |
| Multiple Attempts                                         | This test allows multiple attempts.                                                                                                    |  |
| Click Begin to start: Self-As:                            | sessment 1: Health Habits and Mental Health. Click Cancel to go back.                                                                                                    |  |
| Click Begin to start. Click C                             | inneal to quit.                                                                                                    |  |

## Early Alert Self-Assessment

- The Early Alert Self-Assessment is a self-scoring tool to help you identify factors that may be impacting your academic success.
- You can download a PDF Version or complete the Self-Assessment in sections through Blackboard.

#### Early Alert Self-Assessment

- The Early Alert Self-Assessment has five sections.
- Each section asks questions corresponding to a tab in the module.
- We recommend students answer questions in every section, except section 5 which is only for Visa Students on Study Permits.
- Click "Self-Assessment 1: Health Habits and Mental Health" to begin.

## **Begin Self-Assessment**

- Click "Begin" and you will be presented with a series of questions regarding your habits and skills.
- The points assigned to each answer are a default of Blackboard and have no purpose in this self-assessment.

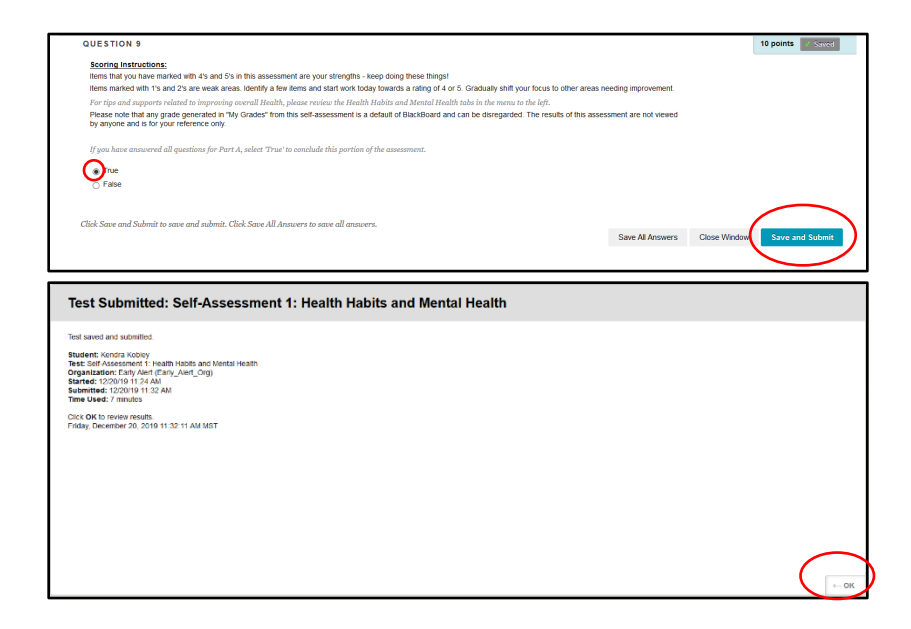

#### **Receive Scoring Guide**

- The last question provides the scoring instructions.
- Answer this question "true" and click
   "Save and Submit"
- Click "OK" and you will be able to review your answers.

|                              |                 | My institution Courses C                                                                                                    | Lontent Colle  |
|------------------------------|-----------------|----------------------------------------------------------------------------------------------------|----------------|
| Early Alert 📀 Early Alert Se | df-Assessment R | eview Test Submission: Self-Assessment 1: Health Habits and Mental Health                                                                    |                |
| 08                           |                 |                                                                                                    |                |
| Early Alert 👘                | Review Test S   | ubmission: Self-Assessment 1: Health Habits and Mental Health                                                                                |                |
| Welcome Page                 |                 |                                                                                                    |                |
| Academic Standing            |                 |                                                                                                    |                |
| Grading System               | User            | Kendra Kobley                                                                                                    |                |
| Farly Alert Self-Assessment  | Course          | Early Alert                                                                                                    |                |
|                              | Test            | Self-Assessment 1: Health Habits and Mental Health                                                                                           |                |
| Resources at MHC             | Started         | 12/14/23 4:12 PM                                                                                                    |                |
| Academic / Study Skills      | Submitted       | 12/14/23 4:12 PM                                                                                                    |                |
| Program Fit                  | Status          | Completed                                                                                                    |                |
| Dealth Dabits                | Attempt Score   | 18 out of 18 points                                                                                                    |                |
| Health Habits                | Time Elapsed    | 0 minute                                                                                                    |                |
| Mental Health                | Instructions    | The goal of completing this questionnaire is to help you identify areas of strength and areas for potential change, so be as honest and oper | n as you can   |
| Indigenous Supports          |                 | Points assigned to each answer are a default of BlackBoard and have no meaning for the purpose of this self-assessment. Please refer to the  | he self-scorir |
| Financial Resources          |                 | key to determine resources available related to factors you have identified.                                                                 |                |
| Employment<br>Considerations | Results         | Submitted Answers, Feedback                                                                                                    |                |
| For Students on Study        | Ourseties 1     |                                                                                                    |                |
| Permits and Visas            | Question        |                                                                                                    | out of 1 poi   |
| Help                         | Lar             | n physically active (exercise, sports, walking) for at least 150 minutes / week                                                              |                |
|                              |                 |                                                                                                    |                |

## **Review Answers**

- Scroll through your answers.
- Items marked 4's and 5's are your strengths – keep doing these things!
- Items marked 1's and 2's are weak areas.
- Review the corresponding section tab for information on how to improve upon your weak areas.

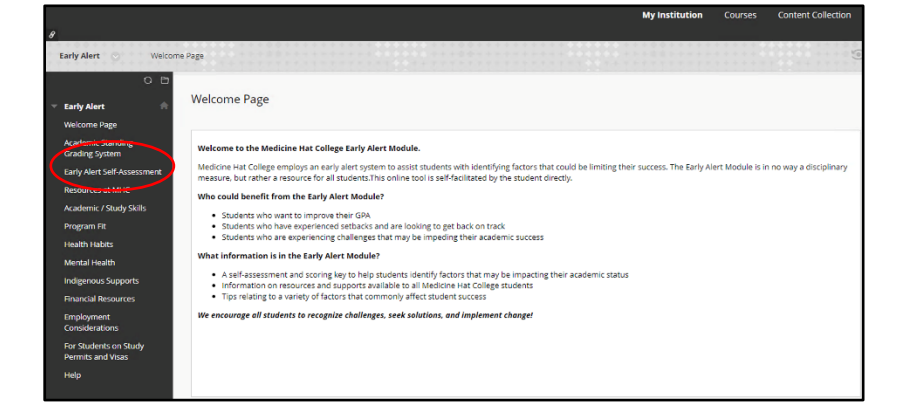

#### **Continue to Nest Section**

- Click "Early Alert Self-Assessment" to continue with the other sections of the Self-Assessment.
- Click "Self-Assessment 2: Personal Management Skills" and repeat same procedure as above.